## Procesbeschrijving

Nadat u de intake heeft uitgevoerd, declareert u deze op de patiëntenkaart in VIPLive. U declareert eenmaal een **"Intake"** en daarna zullen wij ieder kwartaal de opvolgende behandelfases declareren. Mocht een patiënt het tweejarig GLI traject niet afmaken en vroegtijdig stoppen, dient u dit aan te geven met de zorgactiviteit

"Einde deelname MET contactmoment"

"Einde deelname ZONDER contactmoment"

Op dat moment weten wij of we nog eenmaal een behandelfase moeten declareren of juist niet.

### Zorg dat u op tijd declareert!

De zorgactiviteiten van de **"Intakes"** en de **"Einde deelnames"** dient u voor de 1<sup>e</sup> van de tweede maand van het kwartaal te declareren. Voor: **1-02 / 1-05 / 1-08 / 1-11** (dus wat opgevoerd wordt voor 01-05 is alles van het afgelopen kwartaal. Zogezegd de intakes en stoppende deelnemers vanaf 01-01 t/m 31-03 en dan declareren wij de behandelfases in april met de peildatum 01-04)

#### Voorbeelden:

Intake heeft plaatsgevonden op 17-01-2023 en er is verder geen contactmoment meer geweest met de patiënt omdat deze heeft besloten niet door te gaan met de GLI.

U declareert een Intake op 17-01-2023

U declareert tevens een "Einde deelname ZONDER contactmoment"

(wij declareren alleen de Intake en voor verdere declaraties wordt deze patiënt uitgesloten)

Intake heeft plaatsgevonden op 17-01-2023 en er is nog wel een contactmoment geweest, maar de patiënt heeft toch besloten om niet door te gaan met de GLI.

U declareert een Intake op 17-01-2023

U declareert tevens een "Einde deelname MET contactmoment"

(wij declareren de Intake en tevens een 1<sup>e</sup> behandelfase op 01-04-2023, maar voor verdere declaraties wordt deze patiënt uitgesloten)

# Behandelfases declareren wij als volgt:

01-01: alle patiënten waarvoor het GLI traject doorloopt in de periode 01-10 t/m 31-12 01-04: alle patiënten waarvoor het GLI traject doorloopt in de periode 01-01 t/m 31-03 01-07: alle patiënten waarvoor het GLI traject doorloopt in de periode 01-04 t/m 30-06 01-10: alle patiënten waarvoor het GLI traject doorloopt in de periode 01-07 t/m 30-09

Voor deze periodes geldt hetzelfde. Stopt een patiënt tussendoor dan is het van belang door te geven: "Einde deelname ZONDER contactmoment" of "Einde deelname MET contactmoment" (Bij Einde deelname, declareren we dus of geen behandelfase of nog 1 x wel een behandelfase, maar voor verdere declaraties wordt deze patiënt dan uitgesloten)

#### Declaraties indienen

Voor de patiënten die voor het GLI traject zijn aangemeld door de huisartsenpraktijk kunt u declaraties boeken. Let op! U kunt een patiënt alleen declareren mits u een digitale GLI verwijzing heeft ontvangen via VIPLive. Als u bij meerdere zorggroepen bent aangesloten, controleer of u voor de juiste zorggroep declareert.

Het declareren gaat als volgt:

- 1. Log in op VIPLive en open het patiëntoverzicht van de desbetreffende patiënt, u komt op de actiepagina.
- 2. Klik op "Voeg zorgactiviteit toe" om een declaratie toe te voegen:

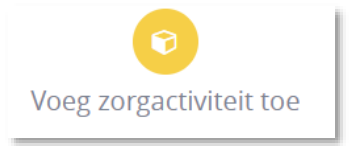

3. Het invoerveld klapt open op de tijdlijn:

| Zorgactiviteit toevoegen |   |               | ×    |
|--------------------------|---|---------------|------|
| Datum                    |   | Factuurnummer |      |
| 01-10-2018               | 曲 | Factuurnummer |      |
| Zorgprogramma            |   |               |      |
| Demo zorggroep DM        | ~ |               |      |
| Zorgactiviteit           |   |               |      |
| Selecteer Zorgactiviteit | ~ |               |      |
|                          |   |               |      |
|                          |   | Annuleer Ops  | laan |

- Voer vervolgens de gegevens 'Datum van Intake/Einde deelname, 'Zorgprogramma GLI' en 'Zorgactiviteit' in. Het Factuurnummer is optioneel en bedoeld om de declaratie in uw eigen administratie te kunnen terugvinden.
- 5. U kunt kiezen uit de volgende zorgactiviteiten: (Intake dient <u>altijd</u> opgevoerd te worden en Einde deelname is optioneel)
  - Intake Cool
  - Intake Beweegkuur
  - Intake Slimmer
  - Intake SSIB (Samen Sportief In Beweging)
  - Einde deelname MET contactmoment
  - Einde deelname ZONDER contactmoment
- 6. Klik vervolgens op Opslaan.
- 7. De declaratie is toegevoegd en is vervolgens in te zien op de tijdlijn van de patiënt en binnen uw declaratie overzicht onder de optie **DECLARATIE** in de bovenste menubalk.